## Dodavanje priloga na zapis

Korisnik ima mogućnost da doda prilog na zapis kreiran u okviru "Knjige održavanja", i na taj način ostalim korisnicima detaljnije opiše stanje definisano zapisom.

## Dodavanje priloga

Na prikazu zapisa, u okviru odeljka *Prilozi*, možete da podignete fajlove različitih ekstenzija (.jpg, .pdf, .docx, i sl.) i na taj način date detaljniji uvid u problem definisan u zapisu.

| Realizacija               Promeni           Priprema rešenja              + Usluga iz cenovnika          173, Unos i postavljanje transformatora snage do 250kVA (transformator je na nivou poda u trafostanici), 1,00 kom ★          Prilozi              ▲ Podigni fajl | Prioritet: Visok Tip: Problem Rešiti do datuma: 10.03.201<br>Trafo je pred otkazivanjem i mora da se                  | 7. 🗎                                          |
|----------------------------------------------------------------------------------------------------|----------------------------------------------------------------------------------------------------|-----------------------------------------------|
| Priprema rešenja + Usluga iz cenovnika<br>173. Unos i postavljanje transformatora snage do 250kVA (transformator je na<br>nivou poda u trafostanici). 1.00 kom ×<br>Prilozi                                                                                               | Realizacija                                                                                                    | Promeni                                       |
| Prilozi                                                                                                    | Priprema rešenja<br>173, Unos i postavljanje transformatora snage do 250kVA<br>nivou poda u trafostanici), 1,00 kom 💌 | + Usluga iz cenovnika<br>(transformator je na |
|                                                                                                    | Prilozi                                                                                                    | 2 Podigni fajl                                |

Kao i na svim drugim funkcionalnostima TotalObserver-a gde možete da podignete priloge i ovde je potrebno da kliknete na dugme *Podigni fajl* kako bi dobili formu kojom birate prilog.

## Forma za podizanje priloga

Nakon klika na dugme dobija se mogućnost da izaberete prilog i date opis priloga.

| Prilozi           | 🏝 Podigni fajl             |
|-------------------|----------------------------|
| Fajl              | Choose file No file chosen |
| Kratak opis fajla |                            |
|                   |                            |
|                   |                            |
|                   | Podigni Odustani           |

Dugme *Choose file* nakon klika otvara formu kojom birate dokument sa vašeg računara. U polje za opis napišite zašto je baš ovaj prilog značajan za zapis na koji ga podižete.

Nakon što je fajl podignut, korisnik će na prikazu zapisa klikom na ikonicu fajla moći da dobije njegov pregled. Pored pregleda, korisnik može da preuzme fajl – klikom na ikonicu strelice, ili da ga izbriše sa zapisa – klikom na ikonicu kantice.

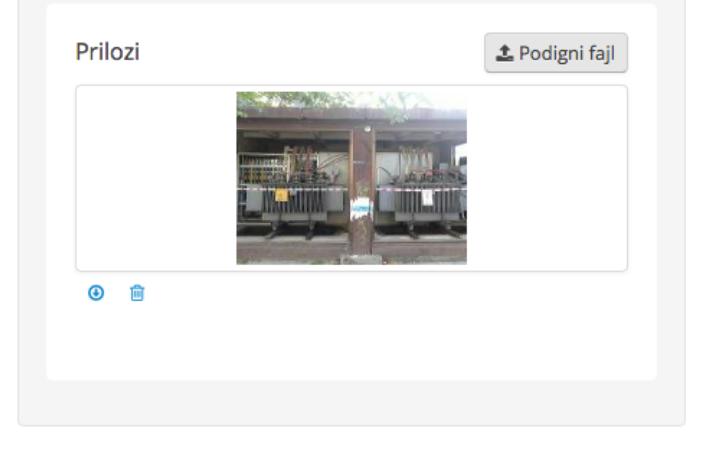

VEŽBA:

U okviru zapisa "Planirana revizija trafostanice ABERDAREVA 2" na imovini ABERDAREVA 2 podignite fajl koristeći navedena uputstva.